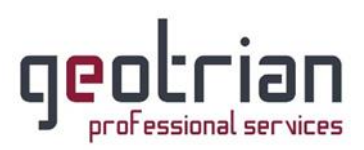

# <u>Οδηγίες για την δήλωση του self test κατά COVID-19</u>

## για Αυτοαπασχολούμενους

 Εισέρχεστε στην σελίδα gov.gr και κάνετε κλικ στο «Δηλώσεις self-test και βεβαιώσεις COVID-19».

| Αναζητήστε το ραντεβού σας για τον εμβολιασμό COVID-19<br><u>Βεβαιώσεις τεστ COVID-19</u><br>COVID-19: τι πρέπει να γνωρίζετε | <u>Κλείσιμο</u>                                                                                |  |
|----------------------------------------------------------------------------------------------------|------------------------------------------------------------------------------------------------|--|
| govgr                                                                                                    |                                                                                                |  |
| Βρείτε τη δημόσια υπηρεσία που<br>θέλετε <b>εύκολα</b> και <b>γρήγορα</b>                                                     | Επίκαιρες αναζητήσεις<br>> Άυλη συνταγογράφηση<br>> Δηλώσεις self-test και βεβαιώσεις COVID-19 |  |
| Αναζητήστε εδώ                                                                                                    | > <u>Εμβολιασμός κατά του κορωνοϊού COVID-19</u><br>> <u>Υπεύθυνη δήλωση και εξουσιοδότηση</u> |  |

2. Έπειτα κάνετε κλικ στο «Δήλωση αυτοδιαγνωστικών τεστ COVID-19».

#### Κορωνοϊός COVID-19 Υγεία και πρόνοια Στη λίστα παρακάτω μπορείτε να δείτε τις υπηρεσίες που αφορούν την επιλεγμένη ια με αναπηρίες και χρόνιες παθήσεις κατηγορία. ιση αιτήματος ΚΕΠΑ, δωρεάν κόμιστρο ATH.ENA card, οπική ψηφιακή βιβλιοθήκη AMELIb κ.ά. <u>Βεβαίωση αρνητικού διαγνωστικού ελέγχου κορωνοϊού COVID-19</u> <u>Βεβαίωση εμβολιασμού κατά του κορωνοϊού COVID-19</u> γελματίες υγείας ονική συνταγογράφηση, ηλεκτρονική προέγκριση <u>Βεβαίωση θετικού διαγνωστικού ελέγχου κορωνοϊού COVID-19</u> κων, παροχές ΕΚΠΥ κ.ά. Δήλωση αυτοδιαγνωστικών τεστ COVID-19 όματα Δωρεάν έλεγχος για τον Covid-19 α παιδιού / στέγασης, κοινωνικό μέρισμα, επίδομα αίου θέρμανσης κ.ά.

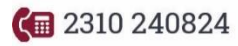

对 info@geotrian.gr

www.geotrian.gr

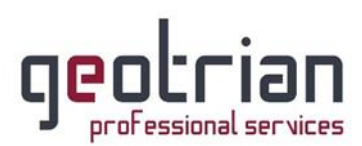

 Στη συνέχεια θα κάνετε είσοδο με τους προσωπικούς σας κωδικούς του TAXISnet κάνοντας κλικ στο «Είσοδος στην υπηρεσία».

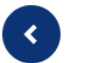

#### Δήλωση αυτοδιαγνωστικών τεστ COVID-19

Εάν έχετε προμηθευτεί αυτοδιαγνωστικό τέστ και είστε:

- εκπαιδευτικός (δημοσίου ή ιδιωτικού σχολείου)
- εργαζόμενος του ιδιωτικού τομέα ιδίως σε κλάδο λιανεμπορίου, τουρισμού, μεταποίησης, επισιτισμού, ή των μεταφορών
- εργαζόμενος στο δημόσιο τομέα

Είσοδος στην υπηρεσία

- γονέας/κηδεμόνας μαθητή ή ενήλικος μαθητής
- ναυτικός μέλος πληρώματος πλοίου που εκτελεί θαλάσσιες μεταφορές επιβατών και εμπορευμάτων

Μπορείτε να δηλώσετε θετικό ή αρνητικό αποτέλεσμα self-test και να εκδώσετε τη δήλωση αποτελέσματος ή την σχολική κάρτα.

Θα χρειαστείτε τους προσωπικούς σας κωδικούς πρόσβασης στο TAXISnet.

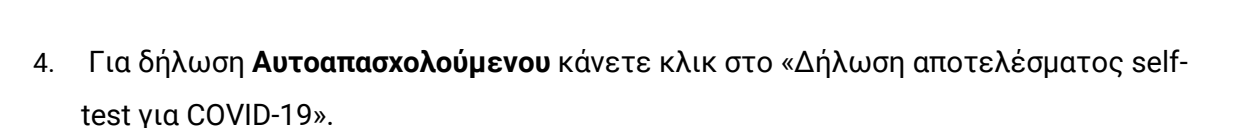

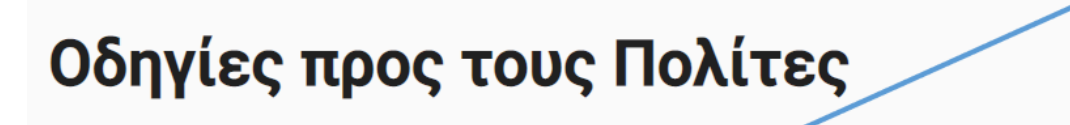

Δικαιούχοι self-test | Δήλωση αποτελέσματος self-test για COVID-19 | Δήλωση αποτελέσματος self-test για δημόσιους υπαλλήλους | Δήλωση αποτελέσματος self-test για εργαζομένους | Σχολική κάρτα για COVID-19 | Δήλωση αποτελέσματος self-test για <u>ναυτικούς | Συχνές ερωτήσεις</u>

Η συμμετοχή των πολιτών στην αντιμετώπιση της πανδημίας είναι καθοριστικής σημασίας.

Περίπου ένα στα τρία άτομα που είναι φορείς του νέου κορωνοϊού SARS - CoV -2, δεν έχουν

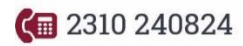

🗹 info@geotrian.gr 🛛 🚛 www.geotrian.gr

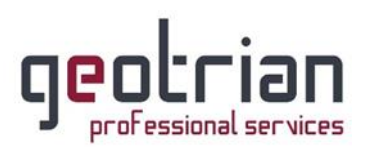

### Κάνουμε κλικ στο «Συμπληρώστε την ηλεκτρονική φόρμα «Δήλωση αποτελέσματος self-test για COVID-19» εδώ».

### Δήλωση αποτελέσματος self-test για COVID-19

Εάν είστε εκπαιδευτικός (δημοσίου ή ιδιωτικού σχολείου), ανήκετε σε ΑΕΙ, ή ανήκετε σε κάποια άλλη κατηγορία ατόμων που πρέπει να προσκομίσουν δήλωση αποτελέσματος για την πρόσβαση σε σχολική μονάδα ή εκπαιδευτικό ίδρυμα, ή αν δεν ανήκετε σε κάποια από τις άλλες κατηγορίες, μπορείτε εδώ να δηλώσετε θετικό ή αρνητικό αποτέλεσμα self-test και να εκδώσετε τη δήλωση αποτελέσματος:

- <u>Δήλωση αποτελέσματος self-test για COVID-19 [PDF]</u>
  ή
- Συμπληρώστε την ηλεκτρονική φόρμα «Δήλωση αποτελέσματος self-test για COVID-19» εδώ.
- 6. Μετά ξανά κλικ στο «Σύνδεση».

| ∢ Πίσω            |                               |       |
|-------------------|-------------------------------|-------|
| Απαιτε            | ίται ταυτοπ                   | οίηση |
| Για να προχωρήσετ | ε, πρέπει πρώτα να συνδεθείτε | в.    |
| 🕀 Σύνδεση         | <                             |       |
|                   |                               |       |

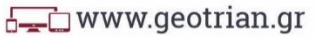

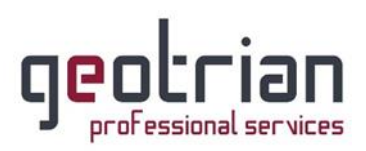

7. Επιλέγεται το «Γενική Γραμματεία Πληροφοριακών Συστημάτων Δημόσιας Διοίκησης».

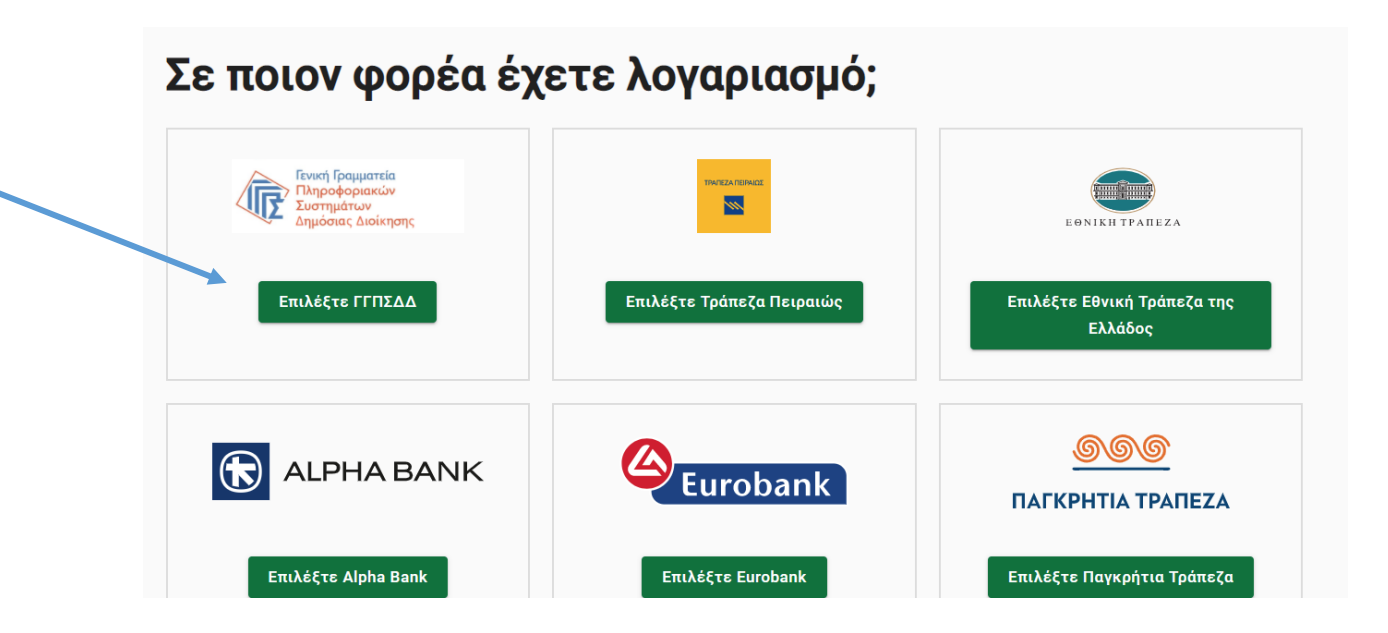

8. Συμπληρώνετε τους προσωπικούς σας κωδικούς TAXISnet και πατάτε «Σύνδεση».

|        | Αυθεντικοπο                      | οίηση Χρήσ                   | τη                   |  |
|--------|----------------------------------|------------------------------|----------------------|--|
| Παρακά | Σύν<br>αλώ εισάγετε τους κωδικού | νδεση<br>ύς σας στο TaxisNet | t για να συνδεθείτε. |  |
|        | Χρήστης:                         |                              |                      |  |
|        | Κωδικός:                         |                              |                      |  |
|        | Σύ                               | ύνδεση                       |                      |  |
|        | Σύ                               | ύνδεση                       |                      |  |

**C** 2310 240824

对 info@geotrian.gr

www.geotrian.gr

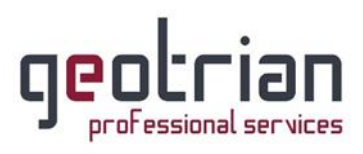

9. Κλικ στο «Αποστολή».

| Δημόσιας Διοίκησης                                                                                                    | Υπουργείο Ψηφιακής<br>Διακυβέρνησης                                                                                                    |  |
|----------------------------------------------------------------------------------------------------|----------------------------------------------------------------------------------------------------|--|
| Αυθεντικοπ                                                                                                    | τοίηση Χρήστη                                                                                                    |  |
| Σας ενημερώνουμε ότι για το σκοπό της ι<br>"Εφαρμογές Ενιαίας Ψηφιακής Πύλης'<br>στοιχεία Μητρώου (ΑΦΜ, Όνομα, Επώνυ<br>που παρέχονται από το φορολογικό μητρ<br>διαχειρίζεται η Α.Α.Δ.Ε. | ηλεκτρονικής ταυτοποίησής σας, η εφαρμογή<br>" θα αποκτήσει πρόσβαση στα βασικά<br>ιμο, Πατρώνυμο, Μητρώνυμο, Έτος Γέννησης)<br>ώο του ΥΠΟΥΡΓΕΙΟΥ ΟΙΚΟΝΟΜΙΚΩΝ που |  |
| ΟΕπιστροφή                                                                                                    |                                                                                                    |  |
|                                                                                                    |                                                                                                    |  |

10. Αφού ελέγξετε ότι τα στοιχεία σας είναι σωστά, κάνετε κλικ στο «Συνέχεια».

| Επισκο           | πηση των σ                  | τοιχεί           | ων σας             |  |
|------------------|-----------------------------|------------------|--------------------|--|
| Επιβεβαιώστε ότι | τα παρακάτω στοιχεία, με τα | οποία έχετε συνδ | εθεί, είναι σωστά. |  |
| Όνομα            |                             |                  |                    |  |
| Επώνυμο          |                             |                  |                    |  |
| Α.Φ.Μ.           |                             |                  |                    |  |
| Συνέχεια         |                             |                  |                    |  |
|                  |                             |                  |                    |  |

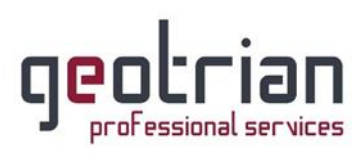

11. Συμπληρώνετε τον ΑΜΚΑ σας, την ημερομηνία διεξαγωγής του self test και το αποτέλεσμα αυτού και αφού συμπληρώσετε όλα τα στοιχεία τότε κάνετε κλικ στο «Έκδοση»

| AMKA / Social S | ecurity Number (AMK)   | 4)      |  |
|-----------------|------------------------|---------|--|
| Ημερομηνία διε  | ξαγωγής self-test / Te | st date |  |
| Ημέρα           | Μήνας                  | Έτος    |  |
| Αποτέλεσμα se   | f-test / Test result   |         |  |

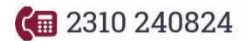

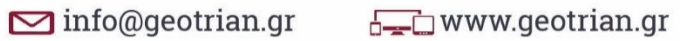